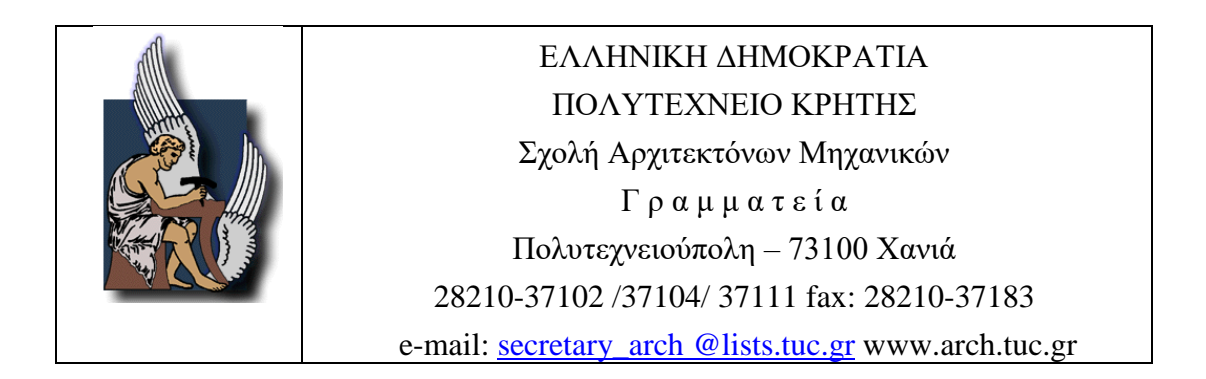

## ΟΔΗΓΙΕΣ ΗΛΕΚΤΡΟΝΙΚΗΣ ΚΡΑΤΗΣΗΣ ΑΙΘΟΥΣΩΝ ΓΙΑ ΠΑΡΟΥΣΙΑΣΕΙΣ ΕΡΕΥΝΗΤΙΚΩΝ-ΔΙΠΛΩΜΑΤΙΚΩΝ ΕΡΓΑΣΙΩΝ

Υπενθυμίζεται ότι, οι φοιτητές που ενδιαφέρονται να παρουσιάσουν ερευνητική- διπλωματική εργασία από 6/10/2021 υπόκεινται στον Κανονισμό Παρουσίασης ερευνητικών/Διπλωματικών Εργασιών όπως έχει αναρτηθεί στην ιστοσελίδα της Σχολής.

Προς διευκόλυνση της διαδικασίας, η αίτηση παρουσίασης εργασίας θα γίνεται **ηλεκτρονικά και ΜΟΝΟ**. Ο φοιτητής που ενδιαφέρεται να παρουσιάσει σε οποιαδήποτε από τις ανακοινωθέντες ημερομηνίες θα πρέπει να υποβάλει ηλεκτρονική αίτηση έως την ανακοινωθείσα καταληκτική ημερομηνία κατάθεσης αίτησης παρουσίασης.

Ημερομηνίες υποστήριξης Διπλωματικών και Ερευνητικών εργασιών για το Ακ. Έτος 2021-

22

|    | ΑΚΑΔ. ΕΤΟΣ 2021-22 | Ημερομηνία<br>παρουσίασης | Καταληκτική<br>ημερομηνία<br>κατάθεσης αίτησης<br>βαθμολόγησης στη<br>Γραμματεία | Καταληκτική ημερομηνία -<br>Παράδοσης τεύχους<br>στα μέλη της επιτροπής<br>(για ερευνητικές εργασίες)<br>- Κράτηση αίθουσας |
|----|--------------------|---------------------------|----------------------------------------------------------------------------------|----------------------------------------------------------------------------------------------------|
| 01 | Οκτώβριος          | 6/10/2021                 | 10/09/2021                                                                       | 22/09/2021                                                                                                    |
| 02 | Νοέμβριος          | 3/11/2021                 | 4/10/2021                                                                        | 20/10/2021                                                                                                    |
| 03 | Δεκέμβριος         | 8/12/2021                 | 3/11/2021                                                                        | 24/11/2021                                                                                                    |
| 04 | Φεβρουάριος        | 2/02/2022                 | 10/01/2022                                                                       | 19/01/2022                                                                                                    |
| 05 | Μάρτιος            | 2/03/2022                 | 2/02/2022                                                                        | 16/02/2022                                                                                                    |
| 06 | Απρίλιος           | 6/04/2022                 | 9/03/2022                                                                        | 23/03/2022                                                                                                    |
| 07 | Μάϊος              | 4/05/2022                 | 6/04/2022                                                                        | 20/04/2022                                                                                                    |
| 08 | Ιούνιος            | 1/06/2022                 | 4/05/2022                                                                        | 18/05/2022                                                                                                    |
| 09 | Ιούλιος            | 6/07/2022                 | 8/06/2022                                                                        | 22/05/2022                                                                                                    |

**ΣΗΜΕΙΩΣΗ:** Οι φοιτητές που εκπονούν ομαδικές ερευνητικές/διπλωματικές εργασίες θα υποβάλλει αίτημα κράτησης ο ένας εκ των δύο.

## ΟΔΗΓΙΕΣ ΗΛΕΚΤΡΟΝΙΚΗΣ ΚΡΑΤΗΣΗΣ ΑΙΘΟΥΣΩΝ

**BHMA 1.** Εισαγωγή στην ηλεκτρονική διεύθυνση <u>https://www.program.tuc.gr/</u>. Η είσοδος επιτυγχάνεται ως «Όνομα Χρήστη» το λογαριασμό που έχετε στο Μηχανογραφικό Κέντρο και ως «Κωδικό πρόσβασης», τον αντίστοιχο που έχετε ορίσει.

| Από "My Account-> Notification Preferences" /<br>'Ο λογαριασμός μου->-Προτιμήσεις Ειδοποιήσεων"<br>μπορείτε να ρυθμίσετε να σας στέλνεται email για<br>αλλαγές/διαγραφές των αιτήσεων κράτησης. |                                              | Δεν είστε συνδεδεμένος/νη<br>Σύνδεση |
|----------------------------------------------------------------------------------------------------|----------------------------------------------|--------------------------------------|
|                                                                                                    |                                              | Βοήθεια                              |
|                                                                                                    |                                              |                                      |
|                                                                                                    | Όνομα Χρήστη (username) ή Email              |                                      |
|                                                                                                    | Κωδικός                                      |                                      |
|                                                                                                    | Γλώσσα<br>Ελληνικά                           |                                      |
|                                                                                                    | Νο με θυμόσοι                                |                                      |
|                                                                                                    | Προβολή Προγράμματος   Ξέχασα τον κωδικό μου | ~                                    |

**BHMA 2.** Αφού συνδεθείτε επιτυχώς θα μεταβείτε στην επιλογή «ο λογαριασμός μου» -> «προτιμήσεις ειδοποιήσεων» για ενεργοποίηση <u>όλων</u> των επιλογών και Ενημέρωση. Εάν δεν ενεργοποιηθούν οι επιλογές δεν θα λαμβάνετε τις απαραίτητες ενημερώσεις για το αίτημα κράτησής σας.

| Από "My Account->Notification Preferences"<br>"Ο λογαριασμός μου->Προτιμήσεις Ειδοποι<br>μπορείτε να ρυθμίσετε να σας στελνεται.<br>αλλαγές/διαγραφές των αιτήσεων κράτης                                                                                                    | '/<br>ιήσεων"<br>email για<br>σης.                                                                                                    | Σύνδεση ως Dimitrios<br>Έξοδος                                                                                                    |
|----------------------------------------------------------------------------------------------------|----------------------------------------------------------------------------------------------------|----------------------------------------------------------------------------------------------------|
| Ταμπλό Ο λογαριασμός μου Πρόγραμμα                                                                                                    |                                                                                                    | Βοήθεια                                                                                                    |
| Ανακοινώσει Προφίλ                                                                                                    |                                                                                                    |                                                                                                    |
| Αλλαγή Κωδικού                                                                                                    |                                                                                                    | Δεν υπάρχουν ανακοινώσεις.                                                                                                    |
| <u>Επερχομενες</u><br>Προτιμήσεις Ειδοποιήσεων                                                                                                    |                                                                                                    | Δεν έχετε ετερχόμενες κρατήσεις                                                                                                    |
| 2 Ανοικτές προσκλήσεις                                                                                                    |                                                                                                    |                                                                                                    |
| 137039           141135 - Alθουαο Συναγήστων Κοσμητίας ΗΜΗΥ           141135 - Alθουαο Συναγήστων Κοσμητίας ΗΜΗΥ           141135 - Alθουαο Συναγήστων Κοσμητίας ΗΜΗΥ           2041           2042           Eltore           16103           16103           16103           16103           16104           16105           16107           16108           16109           16109           16100           16100           16101           25001           25001           25101           25102           2511           25101           25102           25101           25102           25101           25102           2511           2511           2511           2511           2511           2511           2511           2511           2511           2511           2511           2511           2511           2511           2511      2511 <td>2 Παρασκευή, 1003/2017 ±00 FM<br/>Them are no supcompany meanwhere<br/>? Δευτέρο, 1303/2017 1200 FM<br/>? Παρασκευή, 1003/2017 5.00 FM<br/>? Παρασκευή, 1003/2017 5.00 FM<br/>? Παρασκευή, 1003/2017 2.00 FM<br/>? Παρασκευή, 1003/2017 2.00 FM<br/>? Παρασκευή, 1003/2017 2.00 FM<br/>? Παρασκευή, 1003/2017 2.00 FM<br/>? Παρασκευή, 1003/2017 3.00 FM<br/>? Παρασκευή, 1003/2017 3.00 FM<br/>? Παρασκευή, 1003/2017 3.00 FM<br/>? Παρασκευή, 1003/2017 3.00 FM<br/>? Παρασκευή, 1003/2017 3.00 FM<br/>? Παρασκευή, 1003/2017 3.00 FM<br/>? Παρασκευή, 1003/2017 3.00 FM<br/>? Παρασκευή, 1003/2017 3.00 FM<br/>? Τριτή, 1403/2017 4.10 O AM<br/>? Τριτή, 1403/2017 4.10 O AM<br/>? Τριτή, 1403/2017 3.00 FM<br/>? Κριρακ, 1203/2017 3.00 FM<br/>? Κριρακ, 1203/2017 3.00 FM<br/>? Κριρακ, 1203/2017 3.00 FM<br/>? Τριτή, 1403/2017 3.00 FM<br/>? Τριτή, 1403/2017 3.00 FM</td> <td>Δημισυμγία Κρόττοπος<br/>Δημισυμγία Κρόττοπος<br/>Δημισυμγία Κρόττοπος</td> | 2 Παρασκευή, 1003/2017 ±00 FM<br>Them are no supcompany meanwhere<br>? Δευτέρο, 1303/2017 1200 FM<br>? Παρασκευή, 1003/2017 5.00 FM<br>? Παρασκευή, 1003/2017 5.00 FM<br>? Παρασκευή, 1003/2017 2.00 FM<br>? Παρασκευή, 1003/2017 2.00 FM<br>? Παρασκευή, 1003/2017 2.00 FM<br>? Παρασκευή, 1003/2017 2.00 FM<br>? Παρασκευή, 1003/2017 3.00 FM<br>? Παρασκευή, 1003/2017 3.00 FM<br>? Παρασκευή, 1003/2017 3.00 FM<br>? Παρασκευή, 1003/2017 3.00 FM<br>? Παρασκευή, 1003/2017 3.00 FM<br>? Παρασκευή, 1003/2017 3.00 FM<br>? Παρασκευή, 1003/2017 3.00 FM<br>? Παρασκευή, 1003/2017 3.00 FM<br>? Τριτή, 1403/2017 4.10 O AM<br>? Τριτή, 1403/2017 4.10 O AM<br>? Τριτή, 1403/2017 3.00 FM<br>? Κριρακ, 1203/2017 3.00 FM<br>? Κριρακ, 1203/2017 3.00 FM<br>? Κριρακ, 1203/2017 3.00 FM<br>? Τριτή, 1403/2017 3.00 FM<br>? Τριτή, 1403/2017 3.00 FM | Δημισυμγία Κρόττοπος<br>Δημισυμγία Κρόττοπος<br>Δημισυμγία Κρόττοπος |
| <u>141П98</u>                                                                                                    | ? Παρασκευή, 10/03/2017 3:00 PM                                                                                                    | Δημιουργία Κράτησης                                                                                                    |

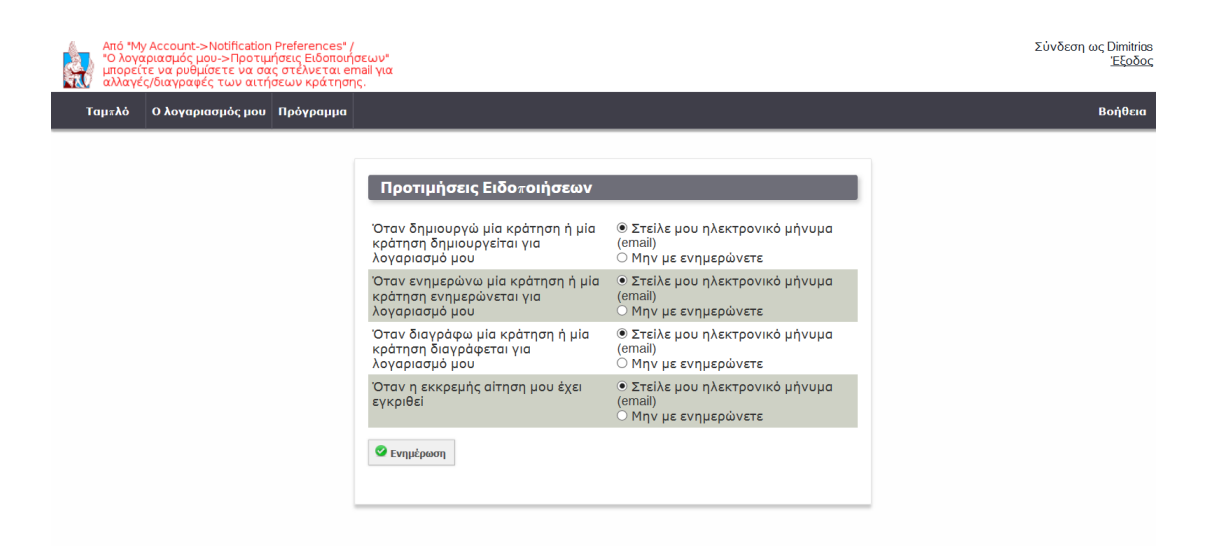

## **ΒΗΜΑ 3.** ΓΙΑ ΝΕΑ ΚΡΑΤΗΣΗ

Επιλογή «Πρόγραμμα» -> «Κρατήσεις»

| Από "My Account->Notification<br>"Ο λογαριασμός μου->Προτιμ<br>μπορείτε να ρυθμίσετε να σα<br>αλλαγές/διαγραφές των αιτή                                                                                 | Preferences" /<br>ήσεις Ειδοποιήσεων"<br>ς στέλνεται email για<br>σεων κράτησης.                                                                                                    |                                                                                                    | Σύνδεση ως Dimitrios<br>Έξοδος |
|----------------------------------------------------------------------------------------------------|----------------------------------------------------------------------------------------------------|----------------------------------------------------------------------------------------------------|--------------------------------|
| Ταμѫλό Ο λογαριασμός μου                                                                                                    | Πρόγραμμα                                                                                                    |                                                                                                    | Βοήθεια                        |
| Ανακοινώσεις                                                                                                    | Κρατήσεις                                                                                                    |                                                                                                    |                                |
|                                                                                                    |                                                                                                    | Δεν υπάρχουν ανακοινώσεις.                                                                                                    |                                |
|                                                                                                    | Το Ημερολόγιο μου                                                                                                    |                                                                                                    |                                |
| <u>Επερχόμενες κρατήσεις</u> (0)                                                                                                    |                                                                                                    |                                                                                                    |                                |
|                                                                                                    | Resource Galendar                                                                                                    | Δεν έχετε επερχόμενες κρατήσεις                                                                                                    |                                |
|                                                                                                    |                                                                                                    |                                                                                                    |                                |
| 2                                                                                                    |                                                                                                    |                                                                                                    |                                |
| 14/113 - Aleouaa Suvavrijatusv Koauntiac<br>14/113 - Aleouaa Suvavrijatusv Koauntiac<br>14/113 - Aleouaa Suvavrijatusv Syahi, HM<br>2041<br>2042<br>2047<br>2047<br>2047<br>2047<br>2047<br>2047<br>2047 | P Параскии, 102           MMY         2 Аситера, 13022           2 Аситера, 13022         7 Параскии, 102           7 Параскии, 102         7 Параскии, 102           7 Параскии, 103         7 Параскии, 102           7 Параскии, 103         7 Параскии, 103           7 Параскии, 104         102           7 Параскии, 104         102           7 Параскии, 104         102           7 Параскии, 102         102           7 Параскии, 104         102           7 Параскии, 104         102           7 Параскии, | 2017.10.0PM         Δημιουργία Κοάποπος           77.100.0 AM         Δημιουργία Κόσποπς           77.100.0 AM         Δημιουργία Κόσποπς           77.100.0 AM         Δημιουργία Κόσποπς           77.100.0 AM         Δημιουργία Κόσποπς           2017.5 20.0 FM         Δημιουργία Κόσποπς           2017.5 30.0 FM         Δημιουργία Κόσποπς           2017.5 30.0 FM         Δημιουργία Κόσποπς           2017.3 30.0 FM         Δημιουργία Κόσποπς           2017.3 30.0 FM         Δημι |                                |

## Επιλογή του σωστού Προγράμματος Αιθουσών

Έχετε εισέλθει στη σελίδα με τίτλο «Πρόγραμμα Μαθημάτων – Αιθουσών Πολυτεχνείου Κρήτης». Πατώντας το γαλάζιο βέλος που εμφανίζεται ακριβώς δίπλα από το τίτλο, θα εμφανιστεί ένα popup menu και θα επιλέξετε «Πρόγραμμα Αιθουσών Παρουσιάσεων Ερευνητικών-Διπλωματικών Εργασιών ΑΡΜΗΧ». Η επιλογή θα σας βοηθήσει να μεταβείτε αυτομάτως στους χώρους που έχουν αποφασιστεί ότι θα γίνονται οι παρουσιάσεις των εργασιών.

| Από "My Accour<br>Ο λογαριασμό<br>μπορείτε να ρι<br>αλλαγές/διαγρ | Από *My Account->Notification Preferences* /         Σύνδεση ως Dimitrias           Ο λογαριασμός μου->Προτιμήσεις Ειδοποιήσεων*         Έξοδος           μπορείτε να μοθμίσετε να σας στέλνεται email για         Έξοδος           ωλαγές/διαγραφές των αιτήσεων κράτησης.         Έξοδος        |          |         |                                                       |                                                 |                                                               |                                                                                        |                                                                  |                                                        |                              |                                                      |                                                        |                                     |                       |         |         |
|-------------------------------------------------------------------|----------------------------------------------------------------------------------------------------|----------|---------|-------------------------------------------------------|-------------------------------------------------|---------------------------------------------------------------|----------------------------------------------------------------------------------------|------------------------------------------------------------------|--------------------------------------------------------|------------------------------|------------------------------------------------------|--------------------------------------------------------|-------------------------------------|-----------------------|---------|---------|
| Ταμιλό Ολογαριασμός μου Πρόγραμμα Βοήθεια                         |                                                                                                    |          |         |                                                       |                                                 |                                                               |                                                                                        |                                                                  |                                                        |                              |                                                      |                                                        |                                     |                       |         |         |
| □ ■ ■ ■ Πρόγραμμα Μαθημάτων - Αιθουσών Πολυτεχνείου Κρήτης ▼ □    |                                                                                                    |          |         |                                                       |                                                 |                                                               |                                                                                        |                                                                  |                                                        |                              |                                                      |                                                        |                                     |                       |         |         |
|                                                                   | Χορίς         Κορίς         Επιβεβαιώσεις ΜΟΝΟ από κα Γρηγοράκη           Νουστάρει         Πρόχραμμο Αθουσών Πορουπάσταν Ερευνητικών-<br>Διπλωματικών Εργασιών ΑΡΜΗΧ           Προς κράτηση         Κλαισμένη         Η κράτηση μου         Συμμέτοχος         Εκκρεμής         Παρελθάθν Κρήτης |          |         |                                                       |                                                 |                                                               |                                                                                        |                                                                  |                                                        | ν <b>ητικών-</b><br>rεχνείου |                                                      |                                                        |                                     |                       |         |         |
| Φίλτρα αιθουσών<br>Filter                                         | Δευτέρα, 06/03/2017                                                                                                    | 12:00 AM | 8:00 AM | 9:00 AM                                               | 10:00 AM                                        | 11:00 AM                                                      | 12:00 PM                                                                               | 1:00 PM                                                          | 2:00 PM                                                | 3:00 PM                      | 4:00 PM                                              | 5:00 PM                                                | 6:00 PM                             | 7:00 PM               | 8:00 PM | 9:00 PM |
| <u>Clear Filter</u><br>- Όλα -                                    | 1371139                                                                                                    |          |         |                                                       |                                                 | Αναλυτική<br>Χημεία<br>Ασκ/Εργ<br>Καλλίθρακα<br>Styliani Raka | "Θεωρία Κω<br>κτ.επιστ. Κα<br>(Gelasaki                                                | δικοποίησης<br>ρυστινός Γ                                        | 137П39<br>µстоят.* Esthir                              |                              |                                                      | "Τυχαιοκρατ<br>Αλγόριθμοι<br>κτ.επιστ. Λιά<br>Gelasaki | τικοί<br>137Π39<br>ἁβας Α." Esthir  |                       |         |         |
| Advanced Filter<br>► 'Ολα<br>► αίθουσες                           | 141П98                                                                                                    |          |         | Δομημένος Γ<br>Αμφ.κτ.Επισ<br>Esthir Gelasa           | Προγρ/σμός<br>τημών Λαγοι<br>ki                 |                                                               | Προχωρημέ<br>Σχεδίαση<br>Αμφ.κτ.Επια<br>Δόλλας Α.Ε                                     | νη Λογική<br>τημών<br>sthir Gelasaki                             | Μαθηματικά<br>Αμφ.κτ.Επισ<br>Πετράκης Μ.<br>j Gelasaki | II<br>τημών<br>Esthir        |                                                      | *Αρχιτεκτον<br>Παπαευσταί                              | νική Η/Υ Αμφ.»<br>Biou I.* Esthir ( | ct.επιστ.<br>Gelasaki |         |         |
| Minimum Gapacity Resource Type - 'O\a -                           | 145∏42                                                                                                    |          |         | Δισφορικές Ι<br>145Π42 κτ.ει<br>Μανουσάκη<br>Gelasaki | Εξισώσεις<br>rιστημών<br>Δ. Esthir              |                                                               | Οργάνωση<br>Υ±ολογιστώ<br>145Π42<br>κτ.επιστημά<br>Πνευματικά<br>Δ. Esthir<br>Gelasaki | Αναδιατασ<br>Ψηφιακά Σι<br>145Π42 κτ.ε<br>Μεταδιδάκτ<br>Gelasaki | ασόμενα<br>υστήματα<br>εκιστ.<br>τορας* Esthir         |                              | Τηλεχικοινι<br>Συστήματα<br>ασκήσεις 14<br>Επιστημών | ωνιακά<br>II εργαστ<br>45Π42 κτ.<br>Esthir Gelasak     |                                     |                       |         |         |
| Test String:                                                      | 145П58                                                                                                    |          |         | *Προχωρημέ<br>Δεδομένων<br>Γαροφαλάκη                 | ίνα Θέματα Β<br>145Π58 κτ.επ<br>ης Μ.° Esthir G | άσεων<br>ιστ.<br>ielasaki                                     | *Αρχές Κατα<br>Λογισμικού<br>Σαμολαδάς                                                 | νεμημένων :<br>145Π58 κτ.ε±<br>B.* Esthir Gel                    | Συστημάτων<br>πστ.<br>asaki                            | Ηλεκτρονική<br>Μεάλας Κ. Ε   | I 145П58 кт<br>sthir Gelasak                         | ι.επιστημών                                            |                                     |                       |         |         |
|                                                                   | 2041                                                                                                    |          |         |                                                       |                                                 |                                                               | Αγγλικά ΙΙ 2                                                                           | 041 KT                                                           | ΔΙΑΛΕΞΕΙΣ                                              |                              |                                                      |                                                        |                                     |                       |         |         |

Αλλαγή εβδομάδας από τα βελάκια. Οι διαθέσιμες προς κράτηση ώρες εμφανίζονται με λευκό χρώμα.

| Από "My Account->Notification Preferences" /<br>"Ο λογαριασμός μου->Προτιμήσεις Ειδόποιήσεων"<br>μαλαγές/διαγραφές των αιτήσεων κράτησης. |                                                          |                                                        |                                            |                                                                    |                                             |                                                    |           |                      | νδεση ως Dimitrios<br><u>Έξοδος</u> |  |
|----------------------------------------------------------------------------------------------------|----------------------------------------------------------|--------------------------------------------------------|--------------------------------------------|--------------------------------------------------------------------|---------------------------------------------|----------------------------------------------------|-----------|----------------------|-------------------------------------|--|
| Ταμπλό Ο λογ                                                                                                    | αριασμός μου Πρόγς                                       | анна                                                   |                                            |                                                                    |                                             |                                                    |           |                      | Βοήθεια                             |  |
|                                                                                                    |                                                          |                                                        |                                            |                                                                    |                                             |                                                    |           | Βοήθεια              |                                     |  |
|                                                                                                    | Πρόγραμμα Α                                              | ΑΙθουσών Π<br>Φ 03/<br>Χωρίς<br>δυνατότητα<br>κράτησης | αρουσιάσει<br>04/2017 - 07/04<br>Κλεισμένη | <u>ων Ερε</u> υνητ<br>μ/2017 <mark>→</mark> (Εμφά<br>Η κράτηση μου | ΓΙΚών-Διπλ<br>ἀνιση όλης τη<br>αυμμέτοχος ε | ωματικών Ε<br><u>ς εβδομάδας )</u><br>«κρεμής Παρε | ργασιών Α | PMHX <sub>Пері</sub> |                                     |  |
| Φίλτρα αιθουσών<br>Filter                                                                                                    | Δευτέρα, 03/04/2017                                      | 12:00 AM                                               |                                            |                                                                    |                                             |                                                    |           |                      |                                     |  |
| <u>Clear Filter</u>                                                                                                    | Κ4 Αίθουσα Παρουσιάσεων<br>Ερευνητικών Εργασιών<br>ΑΡΜΗΧ | Όχι διαθέσιμη για παροι                                |                                            |                                                                    |                                             |                                                    |           |                      |                                     |  |
| - Όλα -                                                                                                    | Σχεδιαστήριο 1ου έτους<br>ΑΡΜΗΧ (Α2)                     | Όχι διαθέσιμη για παροι                                |                                            |                                                                    |                                             |                                                    |           |                      |                                     |  |
| <ul> <li>Υολα<br/>αίθουσες</li> </ul>                                                                                                    | Σχεδιαστήριο 2ου έτους<br>ΑΡΜΗΧ (Γ1.001)                 | Όχι διαθέσιμη για «αροι                                | η διαθέσιμη για καρουσίαση                 |                                                                    |                                             |                                                    |           |                      |                                     |  |
| Minimum Capacity                                                                                                    | Σχεδιαστήριο 3ου έτους<br>ΑΡΜΗΧ (Γ1.002)                 | Όχι διαθέσιμη για παροι                                | διαθέσιμη για παρουσίαση                   |                                                                    |                                             |                                                    |           |                      |                                     |  |
| Resource Type<br>- Όλα -                                                                                                    | Σχεδιαστήριο 4ου έτους<br>ΑΡΜΗΧ (Γ1.003)                 | Όχι διαθέσιμη για παροι                                | ισίαση                                     |                                                                    |                                             |                                                    |           |                      |                                     |  |
| Test Number:                                                                                                    | Τρίτη, 04/04/2017                                        | 12:00 AM                                               |                                            |                                                                    |                                             |                                                    |           |                      |                                     |  |
| Test String:                                                                                                    | Ερευνητικών Εργασιών<br>ΑΡΜΗΧ                            | Όχι διαθέσιμη για παροι                                |                                            |                                                                    |                                             |                                                    |           |                      |                                     |  |
|                                                                                                    | Σχεδιαστήριο 1ου έτους<br>ΑΡΜΗΧ (Α2)                     | Όχι διαθέσιμη για παροι                                |                                            |                                                                    |                                             |                                                    |           |                      |                                     |  |
| Φίλτρο                                                                                                    | Σχεδιαστήριο 2ου έτους<br>ΑΡΜΗΧ (Γ1.001)                 | Όχι διαθέσιμη για παροι                                |                                            |                                                                    |                                             |                                                    |           |                      |                                     |  |
|                                                                                                    | Σχεδιαστήριο 3ου έτους<br>ΑΡΜΗΧ (Γ1.002)                 | Όχι διαθέσιμη για παροι                                |                                            |                                                                    |                                             |                                                    |           |                      |                                     |  |
|                                                                                                    | Σχεδιαστήριο 4ου έτους<br>ΑΡΜΗΧ (Γ1.003)                 | Όχι διαθέσιμη για παροι                                | ισίαση                                     |                                                                    |                                             |                                                    |           |                      |                                     |  |
|                                                                                                    | Τετάρτη, 05/04/2017                                      | 12:00 AM                                               | 11:00 AM                                   | 12:00 PM                                                           | 1:00 PM                                     | 2:00 PM                                            | 3:00 PM   | 4:00 PM              | 5:00 PM                             |  |
|                                                                                                    | Κ4 Αιθουσα Παρουσιάσεων<br>Ερευνητικών Εργασιών<br>ΑΡΜΗΧ | Όχι διαθέσιμη για<br>καρουσίαση                        |                                            |                                                                    |                                             |                                                    |           |                      | Όχι διαθέσιμη για<br>παρουσίαση     |  |
|                                                                                                    | Σχεδιαστήριο 1ου έτους<br>ΑΡΜΗΧ (Α2)                     | Όχι διαθέσιμη για<br>παρουσίαση                        |                                            |                                                                    |                                             |                                                    |           |                      | Όχι διαθέσιμη για<br>παρουσίαση     |  |
|                                                                                                    | Σχεδιαστήριο 2ου έτους<br>ΑΡΜΗΧ (Γ1.001)                 | Όχι διαθέσιμη για<br>παρουσίαση                        |                                            |                                                                    |                                             |                                                    |           |                      | Όχι διαθέσιμη για<br>παρουσίαση     |  |
|                                                                                                    | Σχεδιαστήριο 3ου έτους<br>ΑΡΜΗΧ (Γ1.002)                 | Όχι διαθέσιμη για<br>παρουσίαση                        |                                            |                                                                    |                                             |                                                    |           |                      | Όχι διαθέσιμη για<br>παρουσίαση     |  |
| [http://                                                                                                    | Σχεδιαστήριο 4ου έτους<br>ΑΡΜΗΧ (Γ1.003)                 | Όχι διαθέσιμη για<br>παρουσίαση                        |                                            |                                                                    |                                             |                                                    |           |                      | Όχι διαθέσιμη για<br>παρουσίαση     |  |

Κάνετε Κλικ πάνω στην επιθυμητή αίθουσα και ώρα/μέρα. Για ερευνητικές εργασίες διατίθεται η αίθουσα στο κτίριο Κ4.

| Τετάρτη, 05/04/2017                                      | 12:00 AM                        | 11:00 AM | 12:00 PM | 1:00 PM | 2:00 PM | 3:00 PM | 4:00 PM | 5:00 PM                         |
|----------------------------------------------------------|---------------------------------|----------|----------|---------|---------|---------|---------|---------------------------------|
| Κ4 Αίθουσα Παρουσιάσεων<br>Ερευνητικών Εργασιών<br>ΑΡΜΗΧ | Όχι διαθέσιμη για<br>παρουσίαση |          |          |         |         |         |         | Όχι διαθέσιμη για<br>παρουσίαση |
| Σχεδιαστήριο 1ου έτους<br>ΑΡΜΗΧ (Α2)                     | Όχι διαθέσιμη για<br>παρουσίαση |          |          |         |         |         |         | Όχι διαθέσιμη για<br>παρουσίαση |
| Σχεδιαστήριο 2ου έτους<br>ΑΡΜΗΧ (Γ1.001)                 | Όχι διαθέσιμη για<br>παρουσίαση |          |          |         |         |         |         | Όχι διαθέσιμη για<br>παρουσίαση |
| Σχεδιαστήριο 3ου έτους<br>ΑΡΜΗΧ (Γ1.002)                 | Όχι διαθέσιμη για<br>παρουσίαση |          |          |         |         |         |         | Όχι διαθέσιμη για<br>παρουσίαση |
| Σχεδιαστήριο 4ου έτους<br>ΑΡΜΗΧ (Γ1.003)                 | Όχι διαθέσιμη για<br>*αρουσίαση |          |          |         |         |         |         | Όχι διαθέσιμη για<br>παρουσίαση |

Στο παράθυρο που εμφανίζεται, θα πρέπει να συμπληρώσετε στο πεδίο «Τίτλος κράτησης» το είδος της εργασίας (ερευνητική ή διπλωματική και στο πεδίο «Περιγραφής κράτησης» τον τίτλο της εργασίας σας καθώς και τα μέλη της τριμελούς επιτροπής. Για να καταγραφεί το αίτημα σας, στο τέλος πατάτε «Δημιουργία».

| Από "My Account> Notification Preferences" /<br>"Ο λογαριασμός μου>Προτιμήσεις Ειδοποιήσεων"<br>μπορείτε να ρύθμίσετε να σας στέλνεται email για<br>αλλαγέζοικγραφές των αιτήσεων κράτησης. |                            | Σύνδεση ως Dimitrics<br>Έξοδος |
|----------------------------------------------------------------------------------------------------|----------------------------|--------------------------------|
| Ταμελό Ο λογαριασμός μου Πρόγραμμα                                                                                                    |                            | Βοήθεια                        |
|                                                                                                    |                            | 🖉 Δημιουργία 🚺 🛇 Ακύρωση       |
| Δημιουργία νέας κράτησης<br>Αίθουσες προς κράτηση<br>Σχεδιαστήριο 1ου έτους ΑΡΜΗΧ (Α2) Περισσότερες Αίθουσες <sup>®</sup><br>Αρχή 05/04/2017 11:00 ΑΜ                                       | Notify<br>Προσθήκη         | of 👗 Select User 🛛 🏼 Opúðeç    |
| Τέλος 05/04/2017 12:00 PM<br>Διάρκεια Κράτησης <b>Ο μέρες, 1 ώρες</b><br>Επαναλαμβανόμενο Μη Επαναλαμβανόμενο<br>Τίτλος κράτησης                                                            | Προσκεκλημένοι<br>Προσθήκη | or & Select User & Oµáðeç      |
| Διπλωματική Εργασία<br>Περιγραφή κράτησης<br>Τίτλος Εργασίας - Τριμελής Επιτροπή                                                                                                    |                            |                                |
|                                                                                                    | □?                         | 🖉 Δημιουργία 🔍 Ακύρωση         |

Εμφάνιση επιτυχούς καταχώρησης αιτήματος κράτησης.

| Από *My Account->Notification Preferenc<br>Ο λογαριασμός μου->Προτιμήσεις Ειδο<br>μπορείτε να ρυθμίσετε να σας στέλνετ<br>αλλαγές/διαγραφές των αιτήσεων κρά                                                                   | es" /<br>παιήσεων"<br>αι email για<br>τησης.                                                                                                    | Σύνδεση ως Dimitrias<br><u>Έξοδος</u> |
|----------------------------------------------------------------------------------------------------|----------------------------------------------------------------------------------------------------|---------------------------------------|
| Ταμπλό Ο λογαριασμός μου Πρόγραμ                                                                                                    | ιμα                                                                                                    | Βοήθεια                               |
| Δημιουργία νέας κράτησης                                                                                                    |                                                                                                    | 🥥 Δημιουργία 🔊 Ακάρωση                |
| AlBourse χρος κράτηση     AlBourse χρος κράτηση     Xysδiagrafipio 1ου έτους APMHX (A2) f     Apχή 05/04/2017 11:00 AM     Tέλος 05/04/2017 12:00 PM     Διάρκεια Κράτησης θ μέρες 1 άρες     Ετουχοίουβαγάσιος θ μέρες 1 άρες | Το αίτημα κράτησης σας δημιουργήθηκε με επιτυχία!<br>Αριθμός αναφοράς σας είναι 58c2758377e70867414907                                                                                    | or & Select User 🖉 Ομάδες             |
| εταναλαμράνομενο Μη Επαναλάμρα<br>Τίτλος κράτησης<br>Διπλωματική Εργασία<br>Περιγραφή κράτησης<br>Τίτλος Εργασίας - Τριμελής Επιτροπή                                                                                          | Aİθουσες: Σχεδιαστήριο 1ου έτους APMHX (A2)<br>One or more of the resources reserved require approval before usage.<br>This reservation will be pending until it is approved.<br>κλείσιμο | or 🏝 Select User 🖉 Ομάδες             |
|                                                                                                    |                                                                                                    | 🖉 Δημιουργία 🚫 Ακύρωση                |

Έλεγχος του email σας για επιβεβαίωση ότι το αίτημα δημιουργήθηκε με επιτυχία.

| Τετάρτη, 05/04/2017                                      | 12:00 AM                        | 11:00 AM            | 12:00 PM | 1:00 PM | 2:00 PM | 3:00 PM | 4:00 PM | 5:00 PM                         |
|----------------------------------------------------------|---------------------------------|---------------------|----------|---------|---------|---------|---------|---------------------------------|
| Κ4 Αίθουσα Παρουσιάσεων<br>Ερευνητικών Εργασιών<br>ΑΡΜΗΧ | Όχι διαθέσιμη για<br>παρουσίαση |                     |          |         |         |         |         | Όχι διαθέσιμη για<br>παρουσίαση |
| Σχεδιαστήριο 1ου έτους<br>ΑΡΜΗΧ (Α2)                     | Όχι διαθέσιμη για<br>παρουσίαση | Διπλωματική Εργασία |          |         |         |         |         | Όχι διαθέσιμη για<br>παρουσίαση |
| Σχεδιαστήριο 2ου έτους<br>ΑΡΜΗΧ (Γ1.001)                 | Όχι διαθέσιμη για<br>παρουσίαση |                     |          |         |         |         |         | Όχι διαθέσιμη για<br>παρουσίαση |
| Σχεδιαστήριο 3ου έτους<br>ΑΡΜΗΧ (Γ1.002)                 | Όχι διαθέσιμη για<br>παρουσίαση |                     |          |         |         |         |         | Όχι διαθέσιμη για<br>παρουσίαση |
| Σχεδιαστήριο 4ου έτους<br>ΑΡΜΗΧ (Γ1.003)                 | Όχι διαθέσιμη για<br>παρουσίαση |                     |          |         |         |         |         | Όχι διαθέσιμη για<br>παρουσίαση |

Επιβεβαίωση αλλαγής χρώματος σε πορτοκαλί (εκκρεμής κράτηση).

Δίνεται η δυνατότητα έως την καταληκτική ημερομηνία υποβολής αιτήματος να προβείτε σε οποιαδήποτε Αλλαγή μπαίνοντας εκ νέου στο αίτημα σας. Αφού κάνετε τις αλλαγές που θέλετε θα πρέπει να τις οριστικοποιήσετε πατώντας το κουμπί «ενημέρωση». Επίσης μπορείτε να κάνετε Διαγραφή του αιτήματος κράτησης, πατώντας το ανάλογο κουμπί.

| Από "My Account->Notification Preferences" /<br>Ο λογαριασμός μου->Προτιμήσεις Ειδοποιήσεων"<br>μπορείτε να ρυθμίσετε να σας στέλνεται email για<br>αλλαγές/διαγραφές των αιτήσεων κράτησης. |                                      |                            | Σύνδεση ως Dimitric<br>Έξοδα     |
|----------------------------------------------------------------------------------------------------|--------------------------------------|----------------------------|----------------------------------|
| Ταμελό Ο λογαριασμός μου Πρόγραμμα                                                                                                    |                                      |                            | Βοήθεις                          |
| T. Townships a key and                                                                                                    |                                      |                            | 🖬 Ενημέρωση 📄 Εκτύπωση 🛇 Ακύρωση |
|                                                                                                    | Παροχές <u>Προσθήκη</u> <sup>Φ</sup> | Notify<br>Προσθήκη         | οr & Select User 🖉 Ομόδες        |
| Τελος 05/04/2017 12:00 PM<br>Διάρκεια Κράτησης <b>0 μέρες, 1 ώρες</b><br>Επαναλαμβανόμενο Μη Επαναλαμβανόμενο<br>Τίτλος κράτησης                                                             |                                      | Προσκεκλημένοι<br>Προσθήκη | or 🌡 Select User 🖉 Ομάδες        |
| Διακωμαί πκη Εργασία<br>Περιγραφή κράτησης<br>Τίπλος Εργασίας - Τριμελής Επιτροπή                                                                                                    | ^                                    |                            |                                  |
| 🗳 Διαγραφή 🖾 Προσθήκη στο Ημερολόγιο                                                                                                    |                                      | □?                         | 🖬 Ενημέρωση 🗟 Εκτύπωση 🛇 Ακύρωση |

Η Γραμματεία ενημερώνεται αυτόματα για τα αιτήματα κράτησης και προχωρά στην έγκριση ή μη αυτών.

Εάν εγκριθεί το αίτημα, επέρχεται αλλαγή στο χρώμα και παραλαβή σχετικού email έγκρισης.

| Τετάρτη, 05/04/2017                                      | 12:00 AM                        | 11:00 AM                                    | 12:00 PM | 1:00 PM | 2:00 PM | 3:00 PM | 4:00 PM | 5:00 PM                         |
|----------------------------------------------------------|---------------------------------|---------------------------------------------|----------|---------|---------|---------|---------|---------------------------------|
| Κ4 Αίθουσα Παρουσιάσεων<br>Ερευνητικών Εργασιών<br>ΑΡΜΗΧ | Όχι διαθέσιμη για<br>παρουσίαση |                                             |          |         |         |         |         | Όχι διαθέσιμη για<br>παρουσίαση |
| Σχεδιαστήριο 1ου έτους<br>ΑΡΜΗΧ (Α2)                     | Όχι διαθέσιμη για<br>παρουσίαση | Διπλωματική Εργασία<br>Dimitrios Maniadakis |          |         |         |         |         | Οχι διαθέσιμη για<br>παρουσίαση |
| Σχεδιαστήριο 2ου έτους<br>ΑΡΜΗΧ (Γ1.001)                 | Όχι διαθέσιμη για<br>παρουσίαση |                                             |          |         |         |         |         | Οχι διαθέσιμη για<br>παρουσίαση |
| Σχεδιαστήριο 3ου έτους<br>ΑΡΜΗΧ (Γ1.002)                 | Όχι διαθέσιμη για<br>παρουσίαση |                                             |          |         |         |         |         | Οχι διαθέσιμη για<br>παρουσίαση |
| Σχεδιαστήριο 4ου έτους<br>ΑΡΜΗΧ (Γ1.003)                 | Όχι διαθέσιμη για<br>παρουσίαση |                                             |          |         |         |         |         | Όχι διαθέσιμη για<br>παρουσίαση |

Για διευκρινήσεις ή πληροφορίες μπορείτε να απευθυνθείτε στη Γραμματεία της Σχολής.

Από τη Γραμματεία